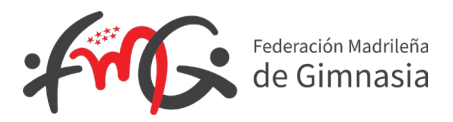

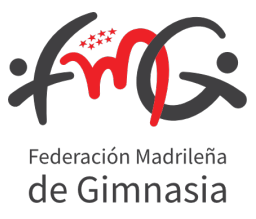

# NOTAS ACLARATORIAS TRAMITACIÓN LICENCIAS FMG

## Licencia Club

No se podrá hacer ninguna licencia si no se ha tramitado primero la del Club. Activarla en Afiliación de Club-General Factura y subir el justificante de pago (150€). A partir del 01 enero 2024.

### Licencias Afiliados

- Anexos, Formulado de Autorización del Menor etc... se genera directamente desde la plataforma para su validación y firma (a través del correo electrónico/MÓVIL). En el caso de menores le llegara al correo electrónico/MÓVIL de los tutores. Comprobar correo no deseado
- DNI en vigor (anverso y reverso en un solo documento) y para extranjeros NIE junto con el pasaporte.
- Técnicos y otros:
  - Pertenecientes a un CLUB: Comprobar si esta subida la titulación correspondiente (ambas caras en un único documento).
  - Pertenecientes a una entidad INDEPENDIENTE: Comprobar si esta subida la Titulación correspondiente (ambas caras en un único documento y añadir *Certificado de Delitos Sexuales fechado 2024*.
- Jueces se activan desde la FMG mandar documentación al correo electrónico: jueces@fmgimnasia.com Titulación correspondiente (ambas caras en un único documento) y Certificado de Delitos Sexuales fechado 2024 y justificante de pago.
- Cambio de Club: El cambio de club se considera una afiliación nueva. Mandar listado con nombre, apellidos y DNI de los gimnastas a la <u>licencias@fmgimnasia.com</u>
- Cambio de Gimnastas No preferentes a Preferente: Para tramitar los cambios a preferente mandar listado con nombre, apellidos y DNI de los gimnastas a la <u>licencias@fmgimnasia.com</u>

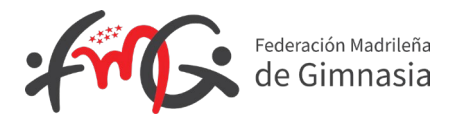

• Fotos: Tamaño de las fotografías de los federados debe de ser de 150 px de ancho por 200 px de alto en formato jpg o png.

Para cambiar el tamaño de las imágenes automáticamente, se puede hacer desde la siguiente dirección: <u>https://es.bloggif.com/resize</u>

| Cambiar el tai                                                                  | maño de                 | una                                      | imager                 | ı                         |
|---------------------------------------------------------------------------------|-------------------------|------------------------------------------|------------------------|---------------------------|
| Cambie el tamaño de cualquier foto a las d                                      | imensiones que desee de | e forma gratuita                         | a. Por supuesto, se ad | miten GIF animados.       |
| Elija una imagen                                                                |                         | Seleccionar archivo No se eligió archivo |                        |                           |
| Nue<br>Nue<br>Mantener las proj<br>Cambio de<br>No activar esta opción.<br>Rota | Nuevo ancho             | 150                                      |                        | <b>px</b> (max : 1600 px) |
|                                                                                 | Nueva altura            | 200                                      |                        | <b>px</b> (max : 1600 px) |
|                                                                                 | tener las proporciones  |                                          |                        |                           |
|                                                                                 | Cambio de formato       | JPG                                      | v                      |                           |
|                                                                                 | Rotar imagen            | no                                       | ÿ                      |                           |
|                                                                                 |                         | Cambiar el tamaño de mi imagen           |                        | en                        |

• Correo electrónico de Soporte para incidencias técnicas de la Plataforma: <u>intranet@fmgimnasia.com</u>

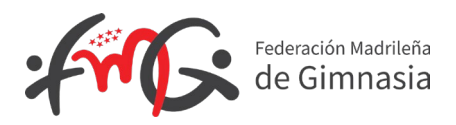

## NOTAS ACLARATORIAS HOMOLOGACIÓN RFEG

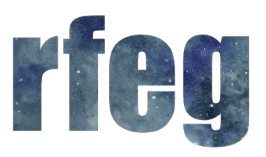

Para tramitar el Derecho de Participación (Homologación RFEG):

- 1. Tiene que estar emitida y validada la licencia autonómica desde la <u>plataforma FMG</u>
- 2. Y después se activan desde la plataforma RFEG

No se podrá tramitar ningún derecho de participación a los gimnastas si no se ha tramitado primero la del Club y Técnico Asociado.

### Derecho de Participación Club – Técnico Asociado RFEG

- 1. Seleccionar la licencia del técnico asociado RFEG y la de club RFEG, en la ficha del técnico.
- 2. Después tramitar subiendo el justificante de pago.

## Derecho de Participación Afiliados RFEG

- 1. Seleccionar la licencia del técnico/gimnasta/otros...RFEG.
- 2. Después tramitar subiendo el justificante de pago.